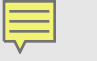

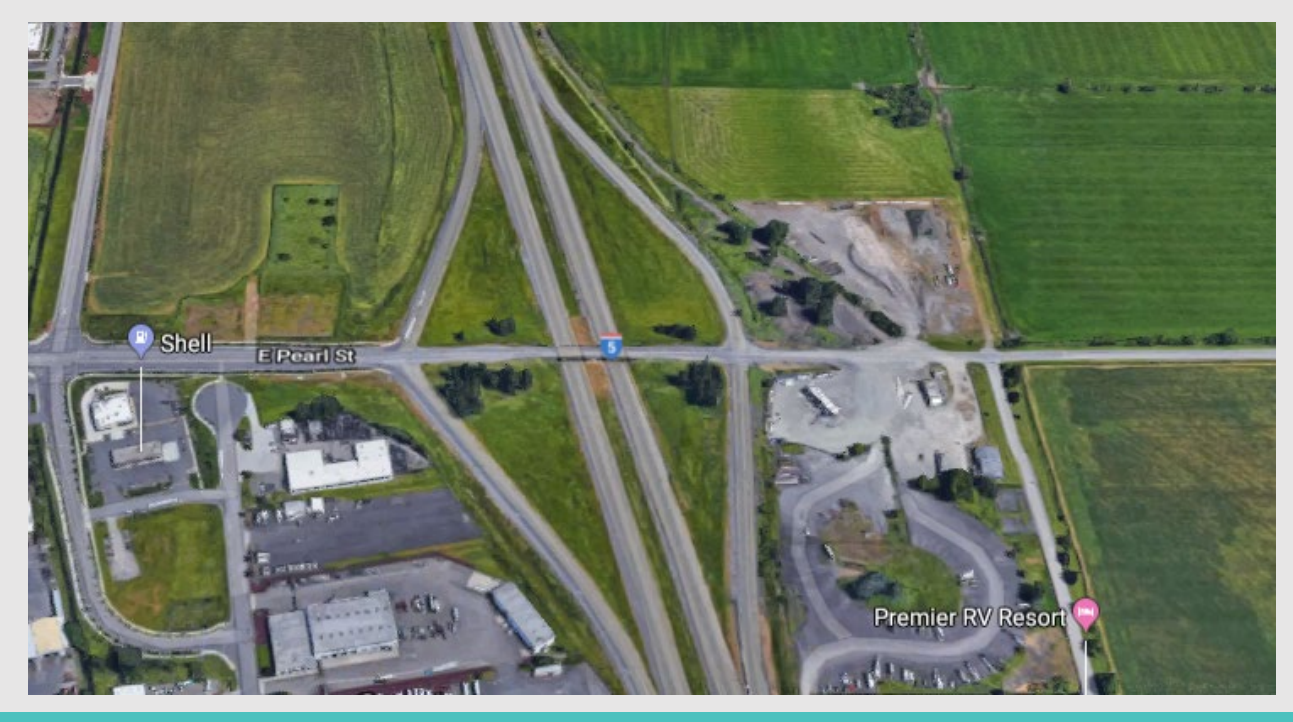

## **Project Design and Grant Analysis**

K21139 I-5 Coburg Interchange

Presenters:

- Jen Hedlind ODOT Transportation Project Manager
- Stuart Bennion WSP Senior Project Manager ~ Transportation

Sierra Laventure-Volz – WSP Lead Consultant Planning Strategy & Grants, Advisory Services

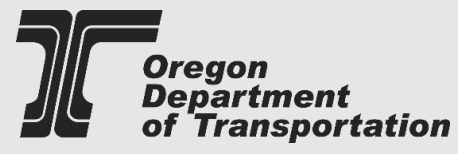

## **Project Overview**

In 2010, we partnered with the City of Coburg and Lane County to develop the Coburg/I-5 Area Management Plan (IAMP). The IAMP found that the interchange will not be able to meet the travel demands that are forecasted for the future. Therefore, the interchange and ramps are in need of modification and improvements.

The IAMP recommends a four-lane bridge over I-5, improvements to all the ramps, and signals at the southbound ramp. This project was design only, and did not have funding for construction.

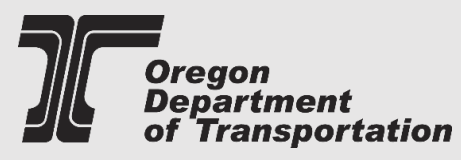

...Get City Input on Project

## **Current Design Results**

- Items Completed
  - Draft DAP Design and Alternatives Study
  - Traffic Analysis
  - Biological assessment
  - RW assessment
  - Geotechnical Exploration

- Items to be Done When Project Comes off Shelf
  - Design & Construction Documents
  - NEPA & Permits
  - RW acquisition
  - Stakeholder coordination
  - Public Outreach
  - Utility Coordination

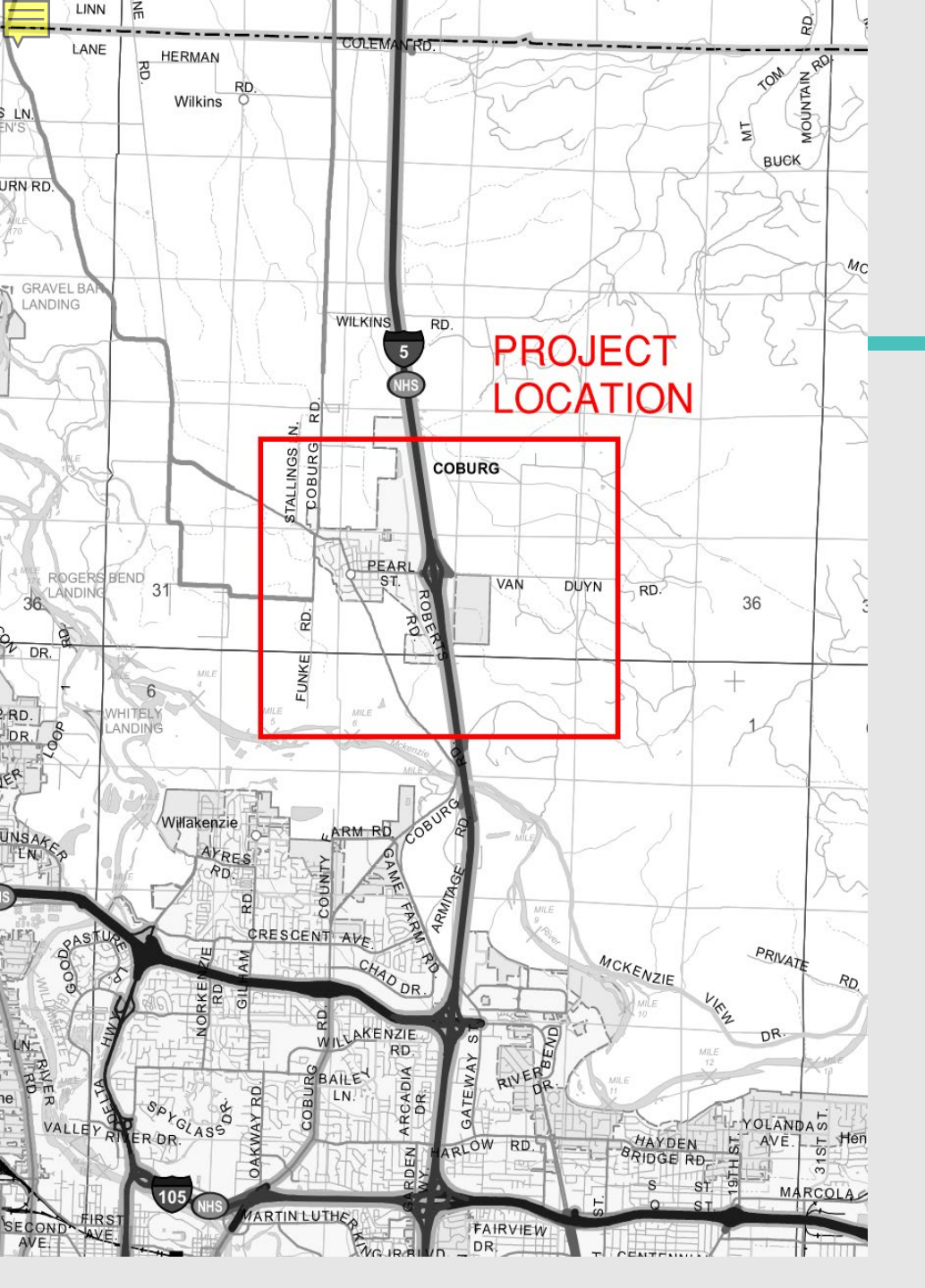

#### **Coburg Interchange Project Layout**

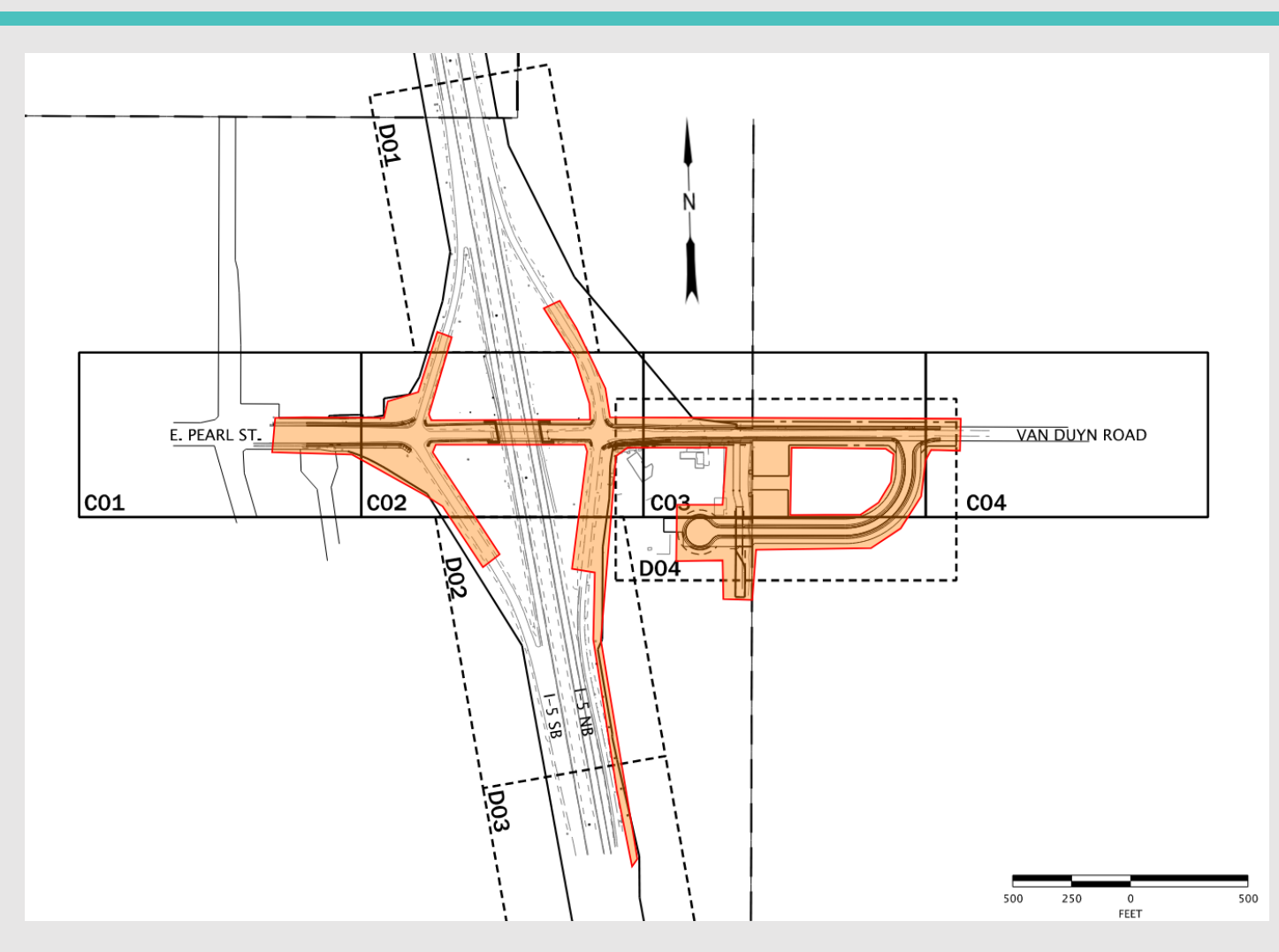

CLEARANCE DIAGRAM NB & SB EXIT #199 CROSSING UNDER COBURG-EAST RD. BRIDGE #:08172 \* HIGHWAY NO. 001 (I-5) \* MP:199.15

## NAME OF TAXABLE PARTY. 16'-00" 16'-00" RS 10'-00" LN1 LN2 12'-00" 12'-00"

#### **Existing Bridge Design Plan**

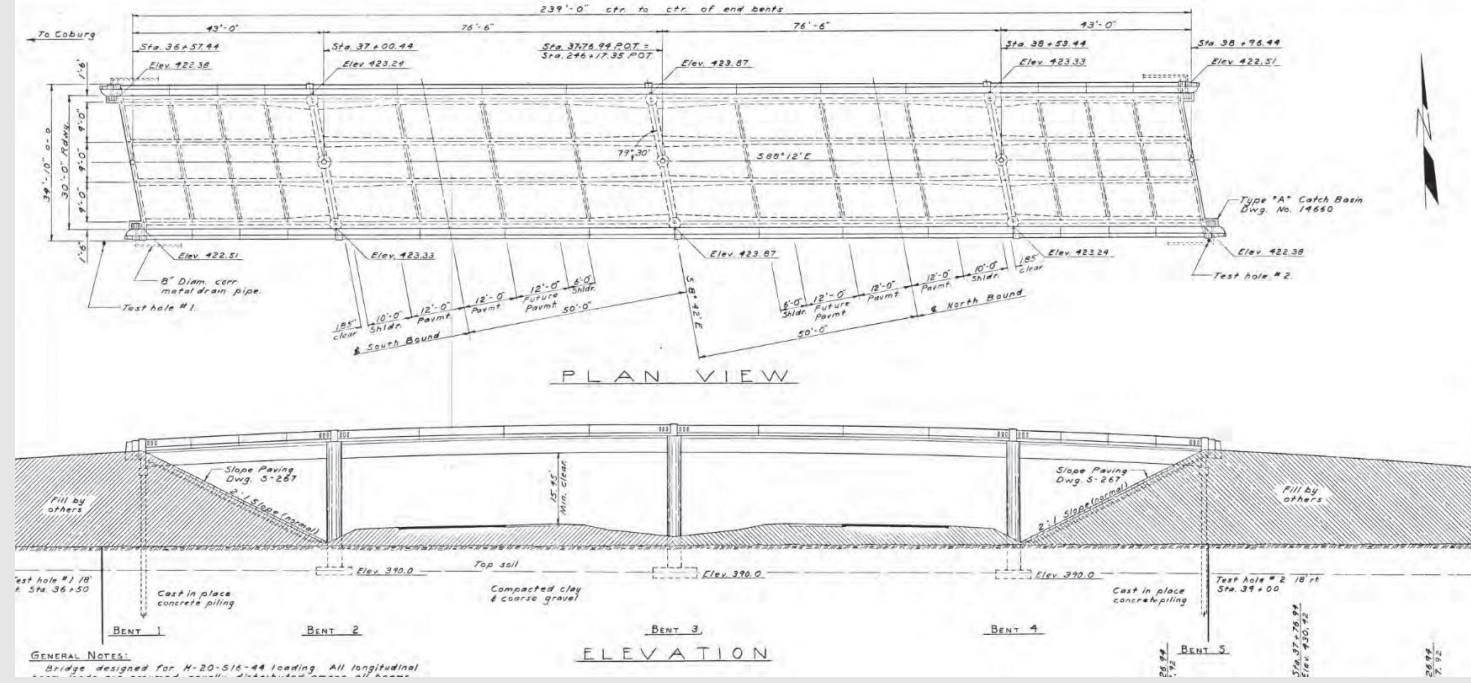

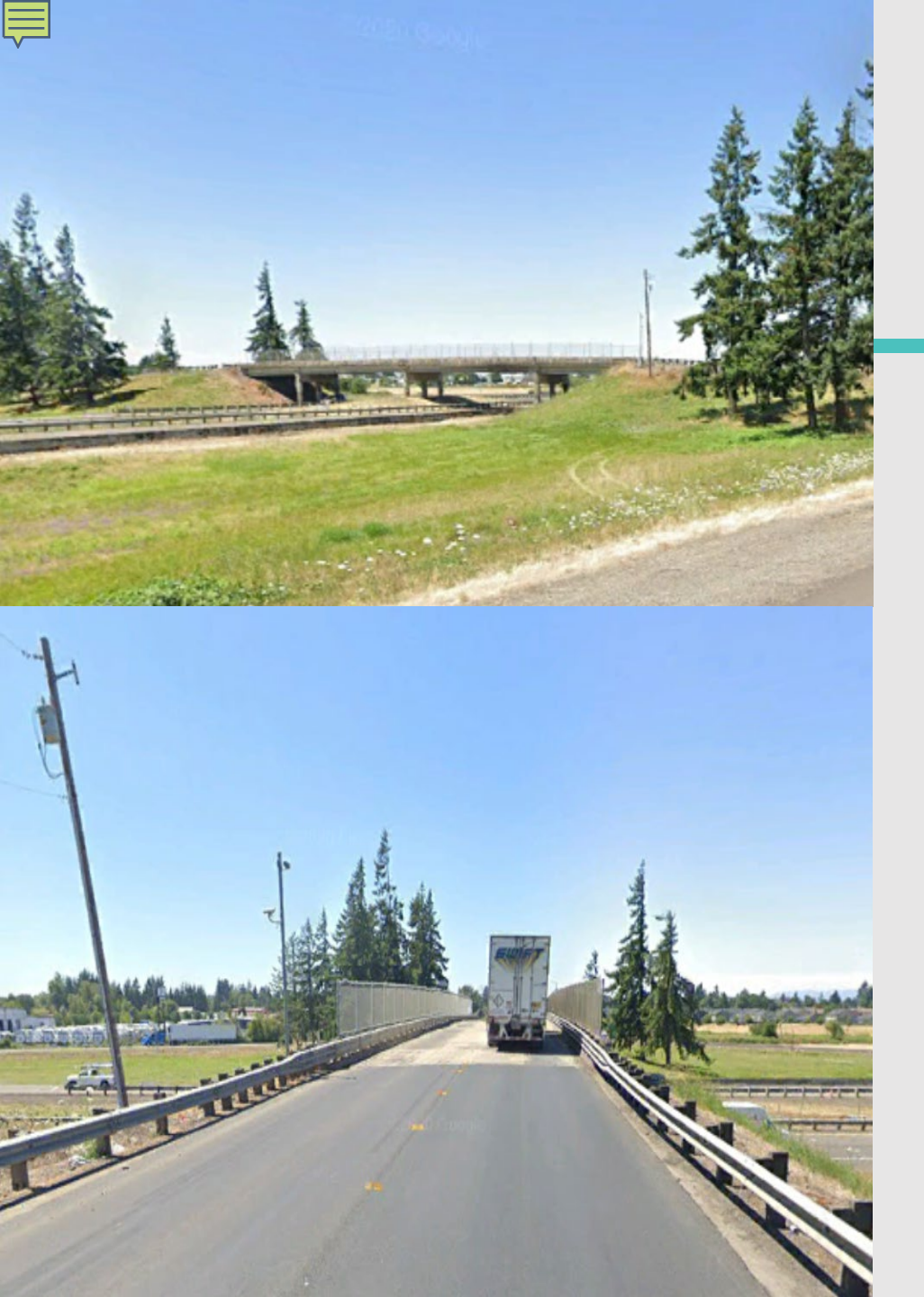

#### **Bridge Design Plan**

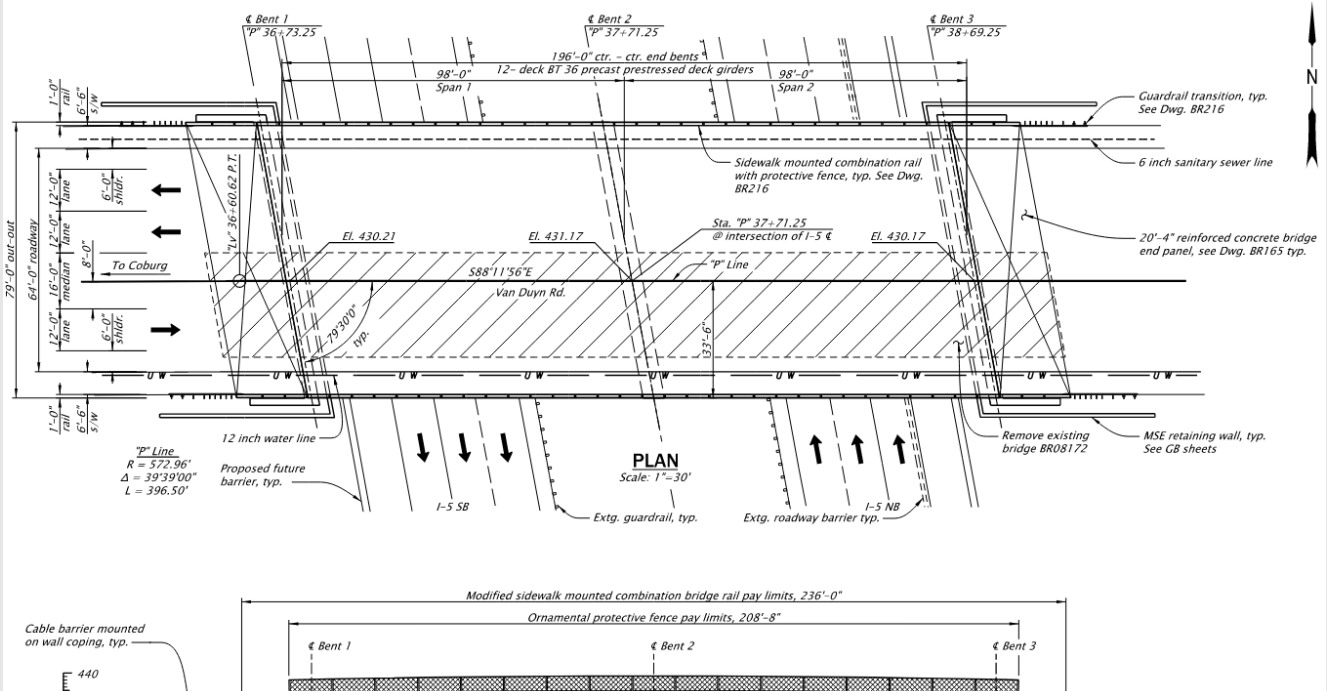

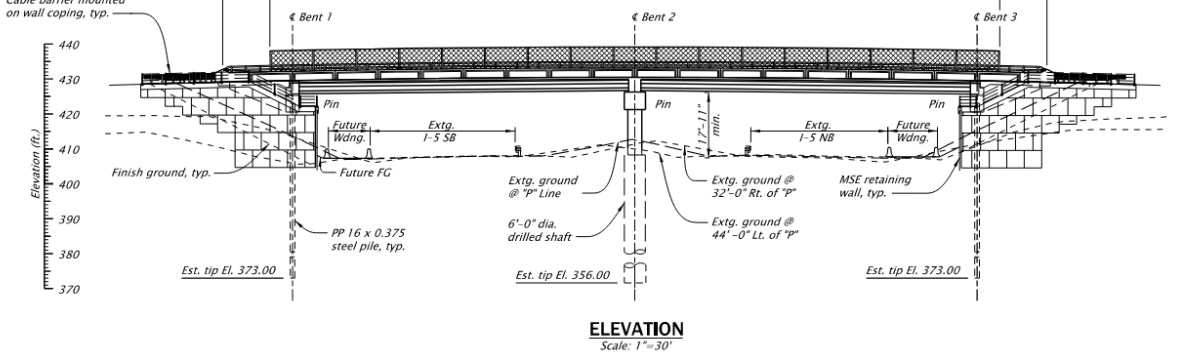

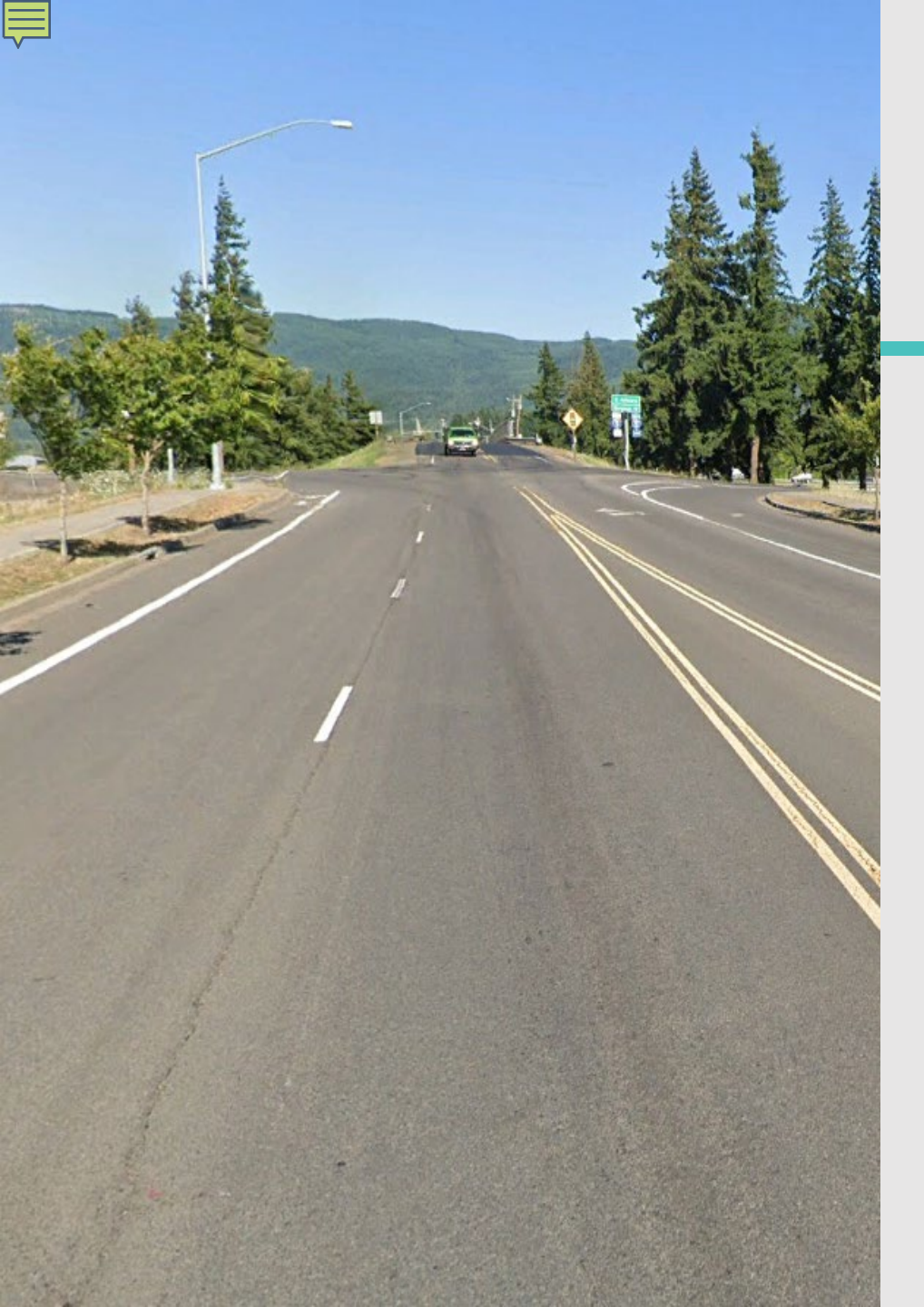

#### West Side Signal Design

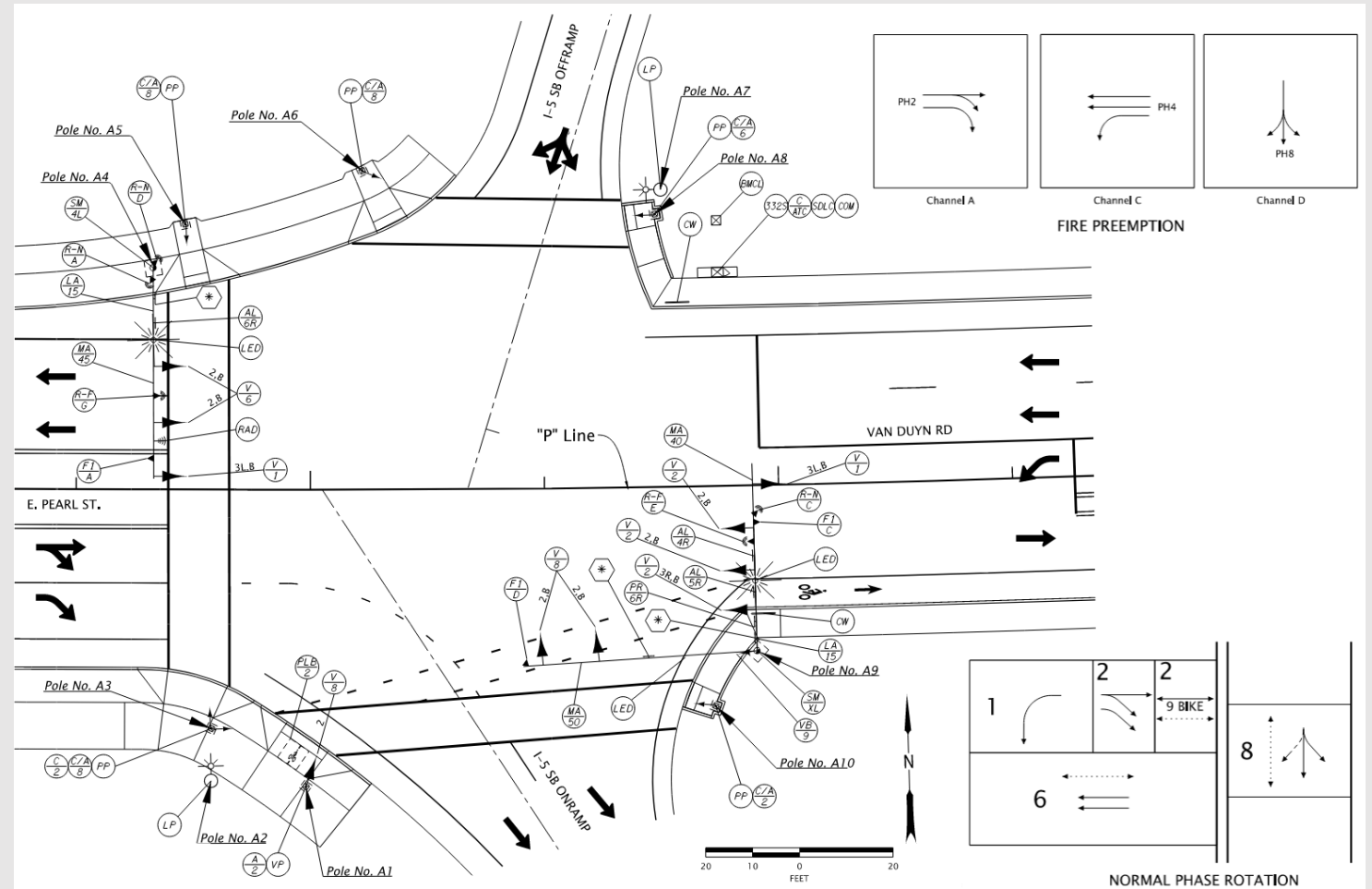

#### East Side Design: Van Duyn Road

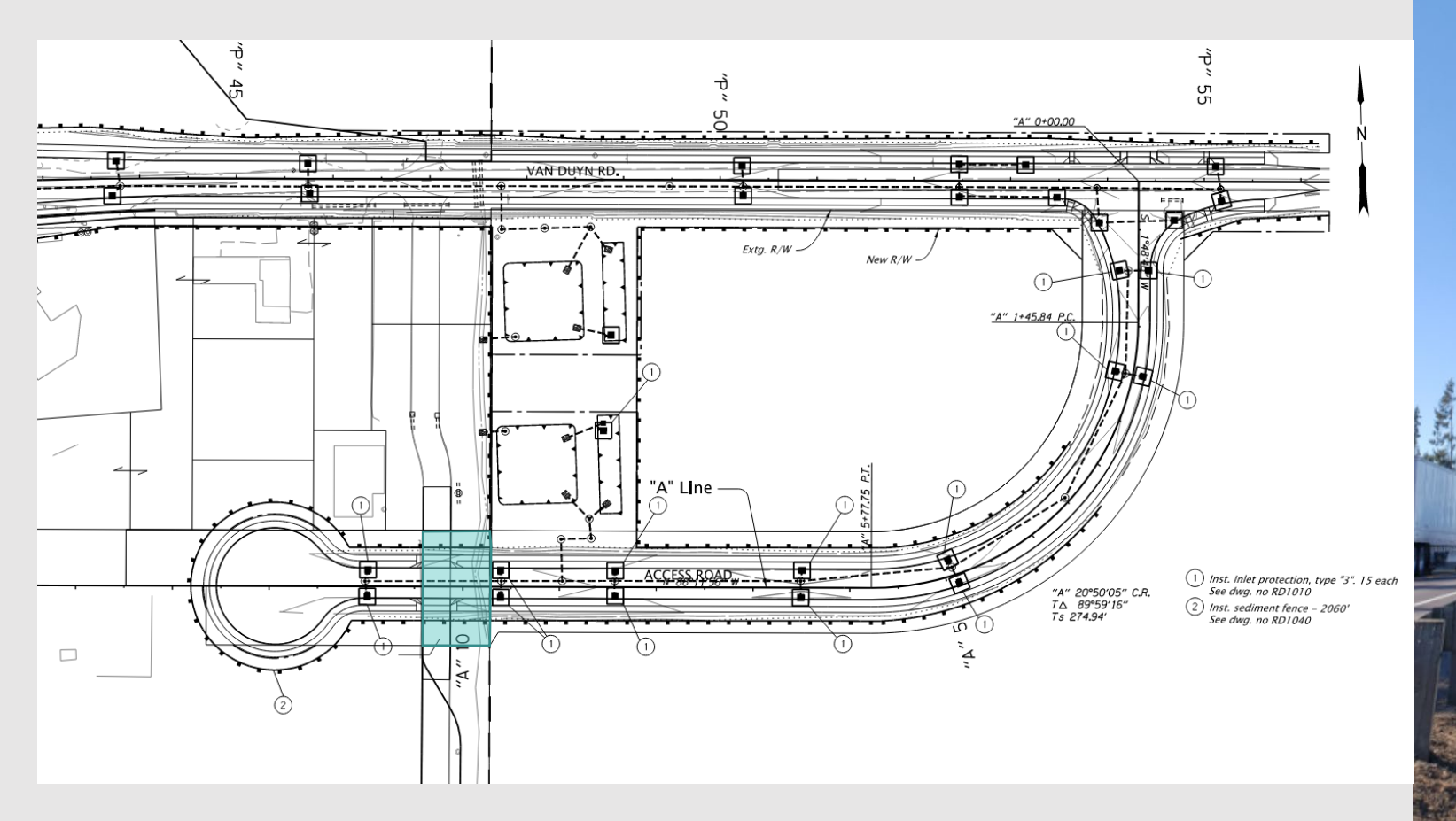

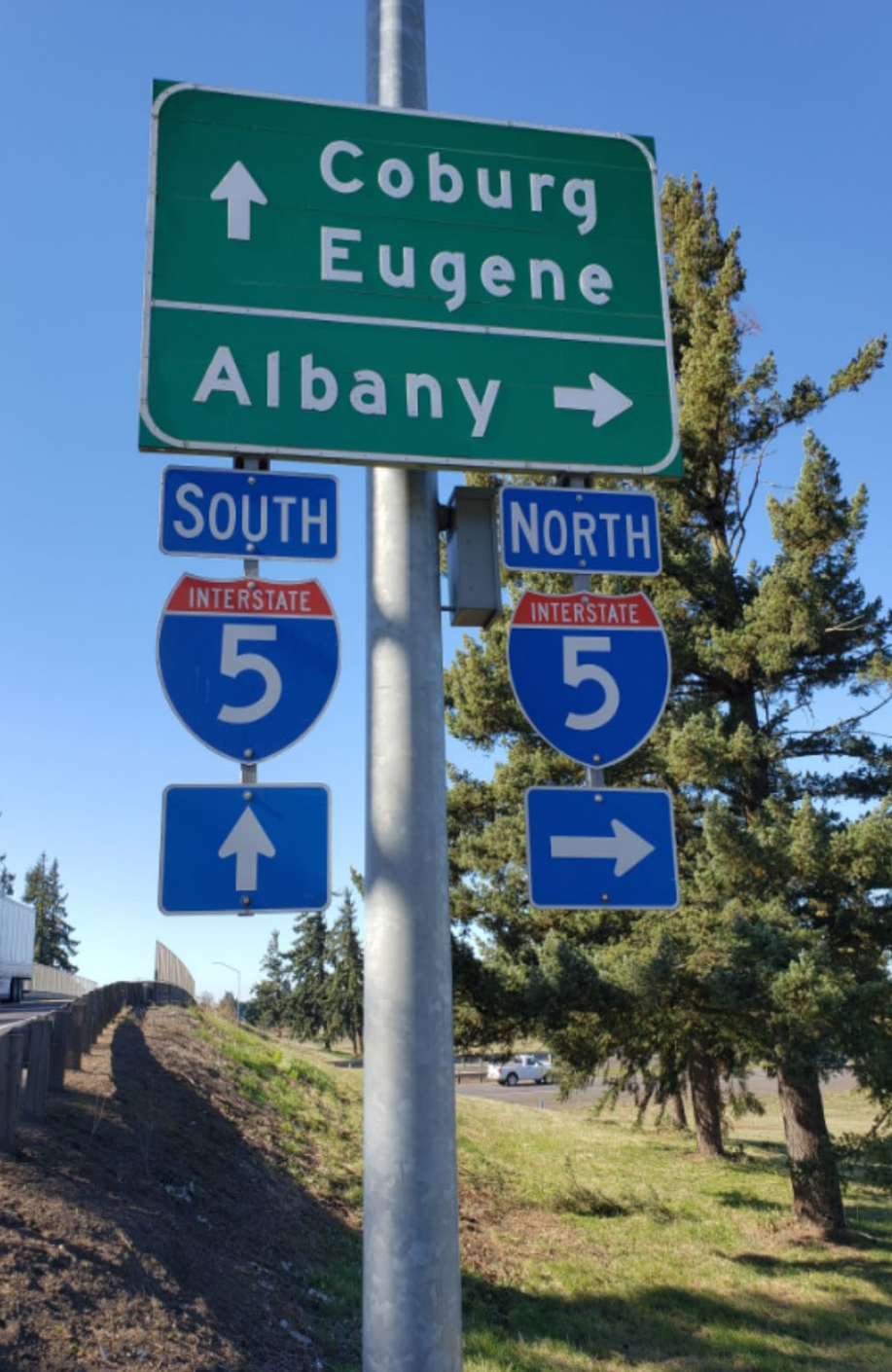

## **Post Project City Responsibility**

- Roadway Surface, sidewalks, and shoulders (Van Duyn & Access Road)
- Vegetation and Landscaping (Aesthetics)
- Walls
- 2 Culverts
- Storm Drainage System (roadway)
- Ponds and Pump for Stormwater Treatment

### **Construction Cost Estimate**

- Completion of Design (PE)
- Right of Way (RW)
- Construction (CN)

- = \$4.4 Million
- = \$2.6 Million
- = \$28.7 Million

Total Project Cost = \$35.7 Million

#### Grant Funding Scan & Competitiveness Analysis Overview

- Competitive grant applications are a viable funding source for infrastructure projects across the country.
- Evaluated current expected federal, state, and local funding sources for applicability
  - Over 15 funding sources reviewed
  - 2 funding sources recommended for further consideration

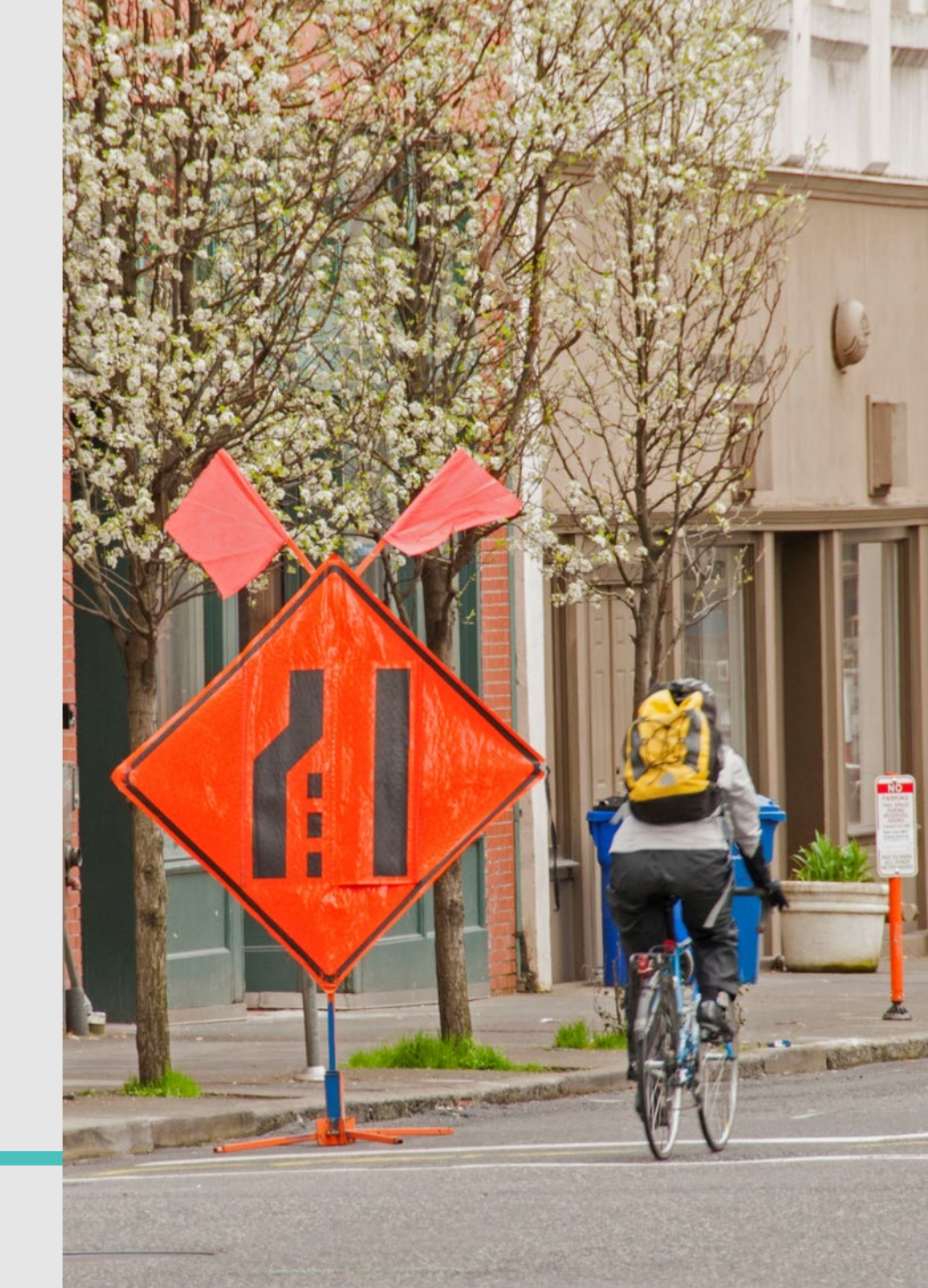

#### Better Utilizing Investments to Leverage Development (BUILD) Program

• Funds are available for both Planning & Construction activities

**LD** Grants

- Award range: \$5 M \$25 M
- Match requirement: 80% federal share limit
- Annual application process, usually in the spring
- Strong focus on cost-effective projects
- Applicants can include: ODOT and/or City of Coburg
- Very competitive program that requires qualitative and quantitative analysis of project benefits

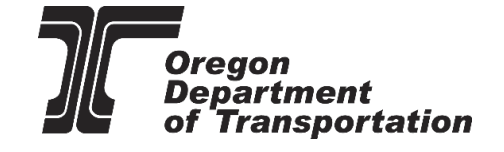

# INFRA

Infrastructure for Rebuilding America (INFRA) Program

- Funds are available for highway & freight-focused projects, construction activities
  - Minimum award for small project: \$5 M
  - Match requirement: 60% INFRA limit, 80% federal share limit
- Annual application process, usually in the winter
- Strong focus on cost-effective freight projects
- Applicants can include: ODOT and/or City of Coburg
- Very competitive program that requires qualitative and quantitative analysis of project benefits

## Recommendations for strong federal applications

- Leverage non-federal funding resources
- Cultivate partnerships and broad support
- Collect data and information, including new analyses as needed; Update IAMP
- Ensure project meets or excels in multiple criteria & readiness guidelines
- Invest in application support

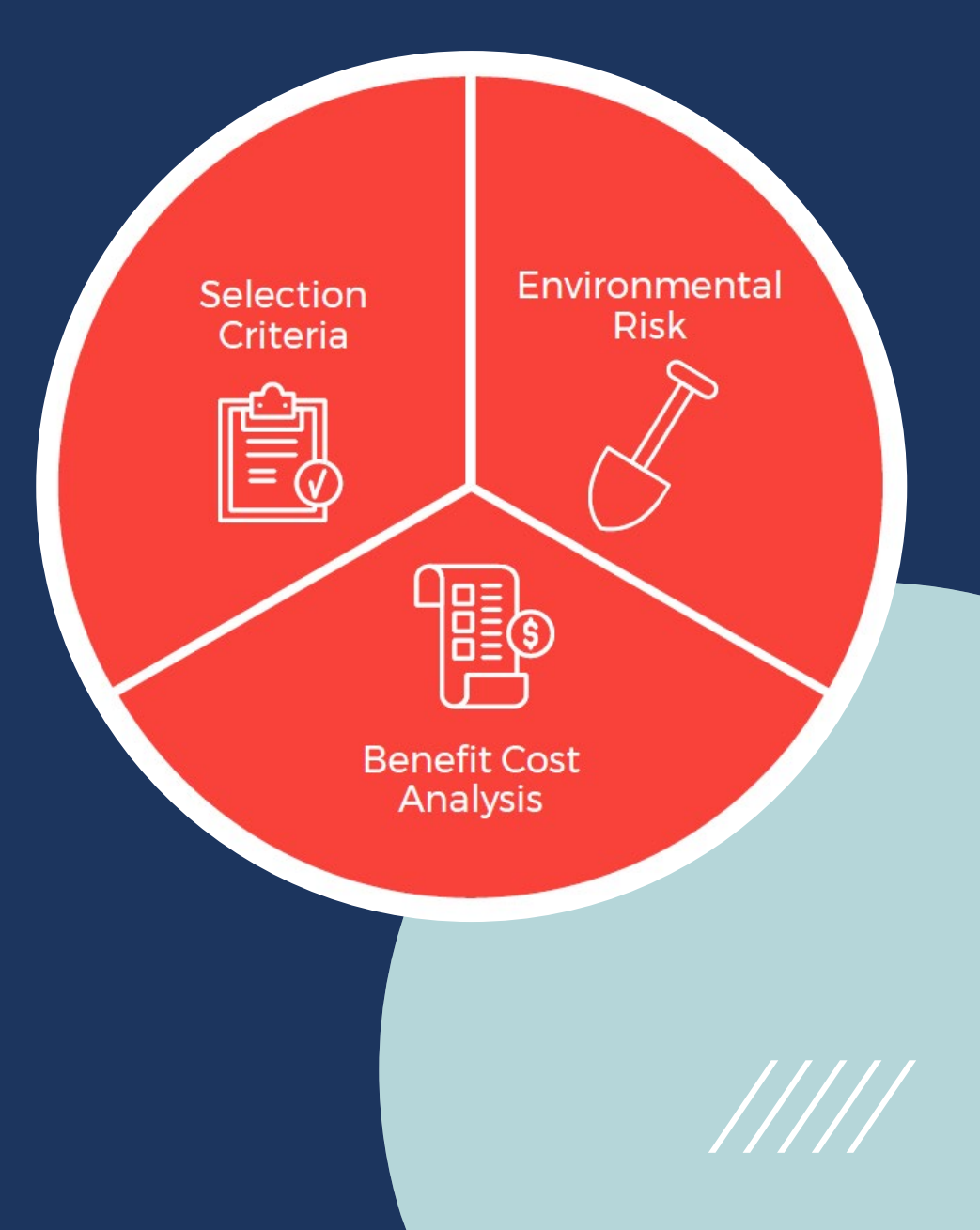

## **Overview of Next Steps for Funding**

- How can the City of Coburg best position the project for funding?
  - Seek funding to complete planning / design activities
  - Ensure federal grant funding are "last dollars in" for construction
  - Get project approved in STIP/TIP
  - Recommend no more than 50% federal dollar request to be competitive
- Changing federal administration priorities

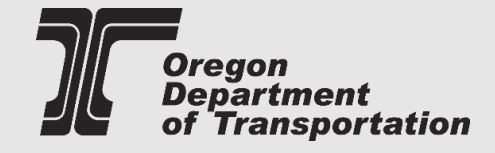

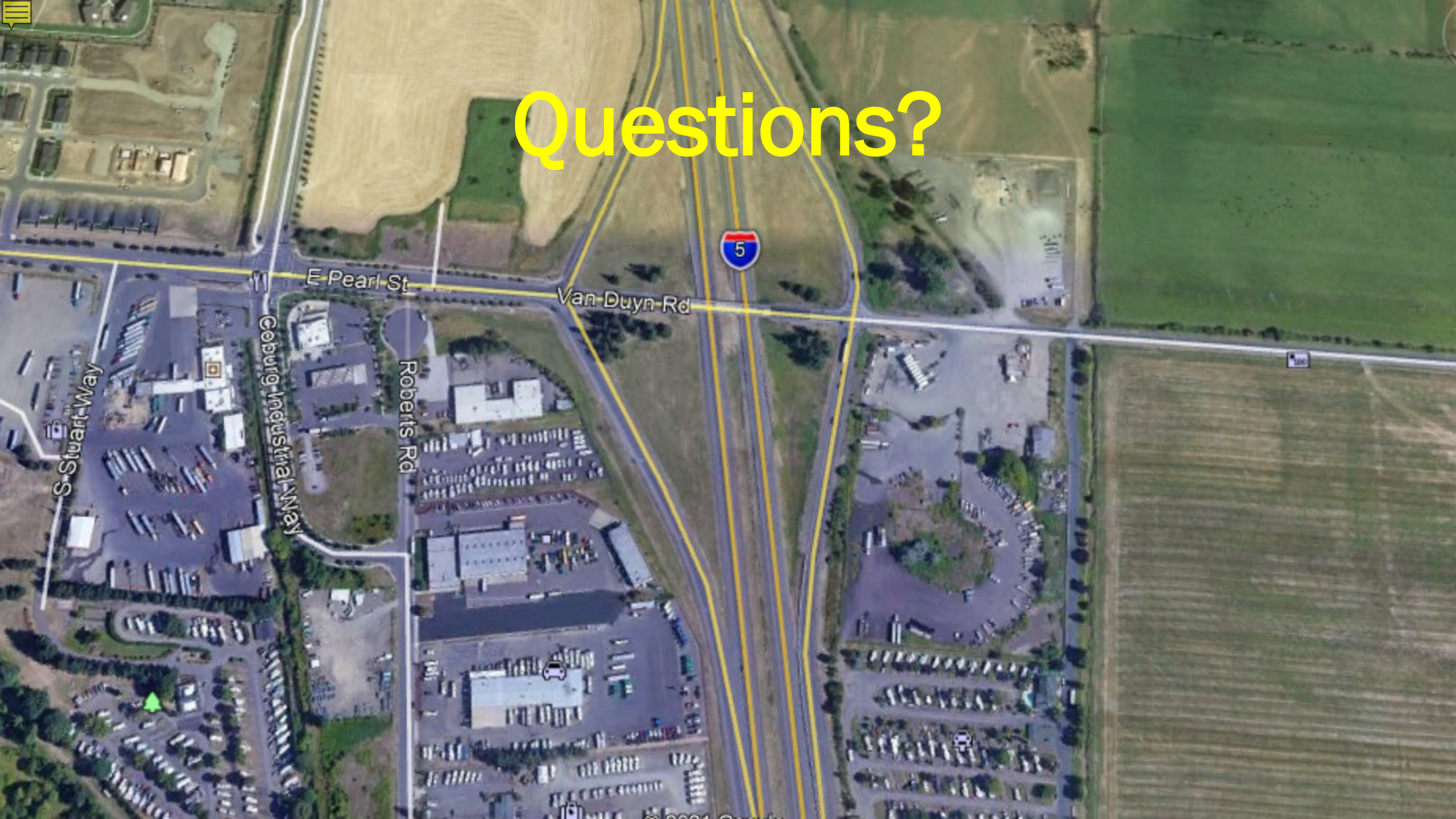